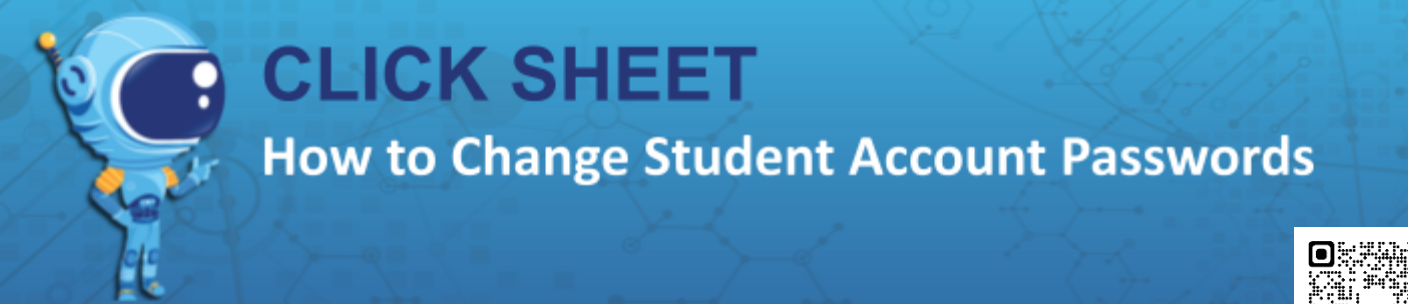

Admins and teachers have the ability to change a student password from the student's profile, the easiest way is to:

- 1. Type the student's name in the global search bar.
- 2. Click on the appropriate student's name to view the student's profile.
- 3. From the student profile, enter new password, confirm new password and click Save.

| PENDA ↔                                                           | Home Support |            |                                                                               | cesal                               | 0 |  |
|-------------------------------------------------------------------|--------------|------------|-------------------------------------------------------------------------------|-------------------------------------|---|--|
| CONTENT                                                           |              |            |                                                                               | USERS                               |   |  |
| 8 <sup>8</sup> Activities                                         | CRUZ, CESAR  |            | 2                                                                             | CRUZ CESAR<br>User, Student         |   |  |
| Co Simulations                                                    |              |            | Penda PD School / Penda PD School / Marthaler - FL Comp. Science - Per. 3 - 3 |                                     |   |  |
| MY CLASSES                                                        |              | Name:      | CESAR CRUZ                                                                    | SEE ALL                             |   |  |
| Marthaler - TX Comp. Science - P Marthaler - TY Comp. Science - P |              | Email:     |                                                                               | New Password: Preste a new password | ø |  |
| Home Map Calendar                                                 | Support      |            |                                                                               | ٩) (٩)                              |   |  |
| C Penda PD School                                                 |              |            |                                                                               |                                     |   |  |
| 2 CRUZ, CESAR                                                     |              |            |                                                                               |                                     |   |  |
|                                                                   |              |            |                                                                               |                                     |   |  |
|                                                                   | Name:        | CESAR CRUZ | SET NEW PASSWORD                                                              |                                     |   |  |
|                                                                   | Email:       |            | * New Password: // Create a new password                                      | Ø                                   |   |  |
|                                                                   | Username:    | student166 | Confer New Deserved                                                           |                                     |   |  |
| .W                                                                | Grade:       | 8          | Confirm New Password: Confirm the new passwo                                  | d 🗭 SAVE                            |   |  |
|                                                                   |              |            |                                                                               |                                     |   |  |

Alternatively, a student's profile can also be accessed:

- 1. Under My Classes, click on the class period the student is in.a
- 2. Under Class, click Students.
- 3. Find the student by name, then click View.
- 4. Under Student, click Profile.
- 5. Under Set New Password, enter the new password twice and click Save.

| 🔯 PENDA →                                  | Home            | Map Calendar      | Support |                                    |                              | 0                               | DENDA                         | Home Map Caler              |
|--------------------------------------------|-----------------|-------------------|---------|------------------------------------|------------------------------|---------------------------------|-------------------------------|-----------------------------|
| MY CLASSES                                 | -               |                   |         |                                    |                              |                                 | MY CLASSES                    | Section 2022-012 - Comp Sci |
| 99 Section 2022-012 - Comp Science         | < Section 2022- | 012 - Comp Scienc | ez      |                                    |                              | Section 2022-012 - Comp Scienc_ |                               |                             |
| So Section 2022-013 - Comp Scienc          | 😤 STUDEN        | ITS               |         |                                    |                              |                                 | Section 2022-013 - Comp Scien | ALLAN ALDEAN                |
| TEACHER ^                                  |                 |                   |         |                                    |                              |                                 | TEACHER                       | ^ Name:                     |
| Assignments                                | LAST NAME 🌲     | FIRST<br>NAME     | NAME    | USERNAME $\stackrel{\triangle}{=}$ | EMAIL 🗘                      | ACTIONS                         | Assignments                   |                             |
| Groups                                     | ALDEAN          | ALLAN             |         | 2153@student.penda.k12.fl.us       | 2153@student.penda.k12.fl.us | Q VIEW                          | Groups                        |                             |
| CLASS<br>Section 2022-012 - Como Science 2 | BROWN           | KRISTOFF          |         | 2160@student.penda.k12.fl.us       | 2160@student.penda.k12.fl.us | O VIEW                          | STUDENT<br>ALDEAN ALLAN       | 2153@                       |
| A Summary                                  | BUENDIA         | ANTHONY           |         | 2161@student.penda.k12.fl.us       | 2161@student.penda.k12.fl.us |                                 | A Summary                     | Grade:                      |
| 🖧 Assignments                              | CAMPBELL        | JAYLEN            |         | 2162@student.penda.k12.fl.us       | 2162@student.penda.k12.fl.us | O VIEW                          | 4 Assignments                 |                             |
| PAS Assignments                            | CHERY           | ALIYAH            |         | 2163@student.penda.k12.fl.us       | 2163@student.penda.k12.fl.us | O VIEW                          | S Profile                     |                             |
| X Students                                 | MARSENAT        |                   |         |                                    |                              |                                 | P Rewards                     | INTEGRATIONS                |
| Groups                                     | CURRY           | DEMARCUS          |         | 2167@student.penda.k12.fl.us       | 2167@student.penda.k12.fl.us | <b>O</b> VIEW                   |                               |                             |
| Teachers                                   | GARNER          | CARNESHA          |         | 2178@student.penda.k12.fl.us       | 2178@student.penda.k12.fl.us | O VIEW                          |                               | ClassLink                   |
| A readiners                                | GOMEZ           | KARINA            |         | 2179@student.penda.k12.fl.us       | 2179@student.penda.k12.fl.us | O VIEW                          |                               |                             |

LEARN MORE! Watch this self-help "How to" video: https://vimeo.com/846289492/4db08e9c6a

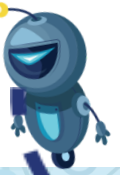